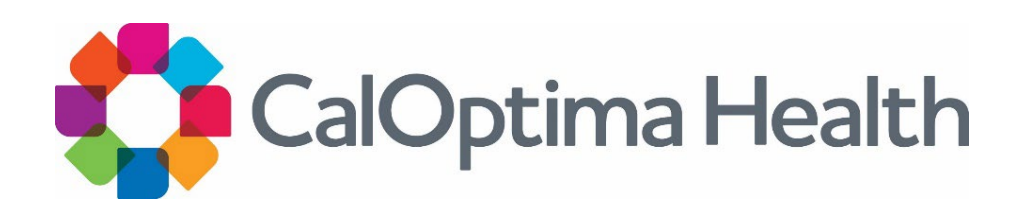

## **Provider Portal Release 14 Notes**

January 2025

### Overview

The Provider Portal is an information system developed by CalOptima Health which grants authorized Provider Office Users access to electronic Protected Health Information ("PHI") to carry out Payment and Health Care Operations for the benefit of CalOptima Health's Members.

As of January 2025, the following Provider Portal features have been added in this release:

- 1. Portal Footer
- 2. <u>Provider Claims Disputes</u>
- 3. Behavioral Health Member Roster
- 4. <u>Referral Enhancements</u>
- 5. <u>Behavioral Health Integration (BHI) Quality Measure Report | Search by</u> <u>Prescriber NPI</u>
- 6. Admin Enhancement
- 7. BH Applied Behavior Analysis (ABA) P4V Attestation Update
- 8. <u>Health Network Reports | PDC Report</u>
- 9. Provider Training Attestation

Please follow the instructions below to access new features where applicable.

## **Portal Footer**

A new portal-wide footer has been implemented and can be found by simply scrolling to the bottom of virtually any page. In addition to the CalOptima Health copyright, the new footer contains our Terms of Use, Privacy and Portal policies, Medical Director info, and the CalOptima Health Guidelines.

| 👻 🎝 Provic     | ArrPortal X +                                                                                                    |   | - 0 ×                |
|----------------|----------------------------------------------------------------------------------------------------|---|----------------------|
|                | la 😫 provideportaldex.caloptima.org/#/claims                                                                                        | 1 | New Chrome available |
| තියි<br>ද      | CalOptima Health<br>Provider Portal                                                                                                 | ٠ |                      |
| Ø<br>Dashboard | Sampling Sampling Sampling                                                                                                    |   |                      |
| <b>Rembers</b> |                                                                                                    |   |                      |
| Roster         | <b>B</b> \$                                                                                                    |   |                      |
| <b>C</b> laims |                                                                                                    |   |                      |
| Referrals      |                                                                                                    |   |                      |
| Reports        |                                                                                                    |   |                      |
| Admin +        |                                                                                                    |   |                      |
|                | Terms Of Use   Website Privacy Policy   Provider Portal Policy   Medical Director Contact Information   CalOptims Health Guidelines |   |                      |
|                | © 2025 GalOpsinia Health: A Public Agency - All Rights Reserved                                                                     | ( | CalOptima Health     |

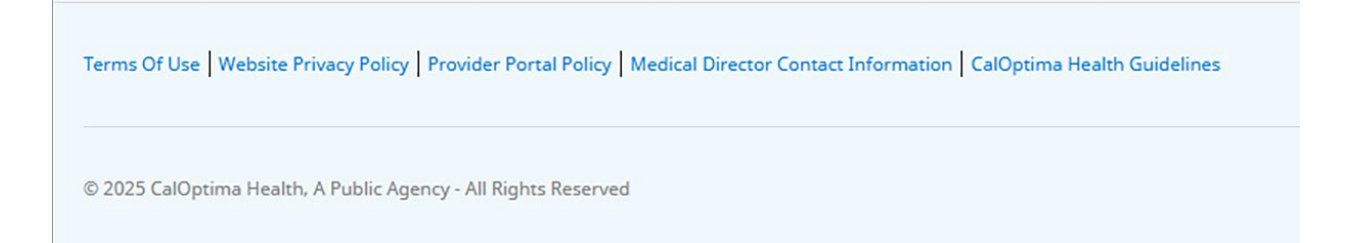

## **Provider Claims Disputes**

When a claim has been finalized, this new feature enables provider portal users with access to the Claims module with the ability to submit and track claims disputes directly through the portal. This enhancement reduces administrative burden and provides greater transparency into the dispute process.

#### Submitting a Dispute

- 1. From the primary navigation, select the **Claims module**.
- 2. From the secondary navigation at the top of the Claims module, select **Claims Lookup**.

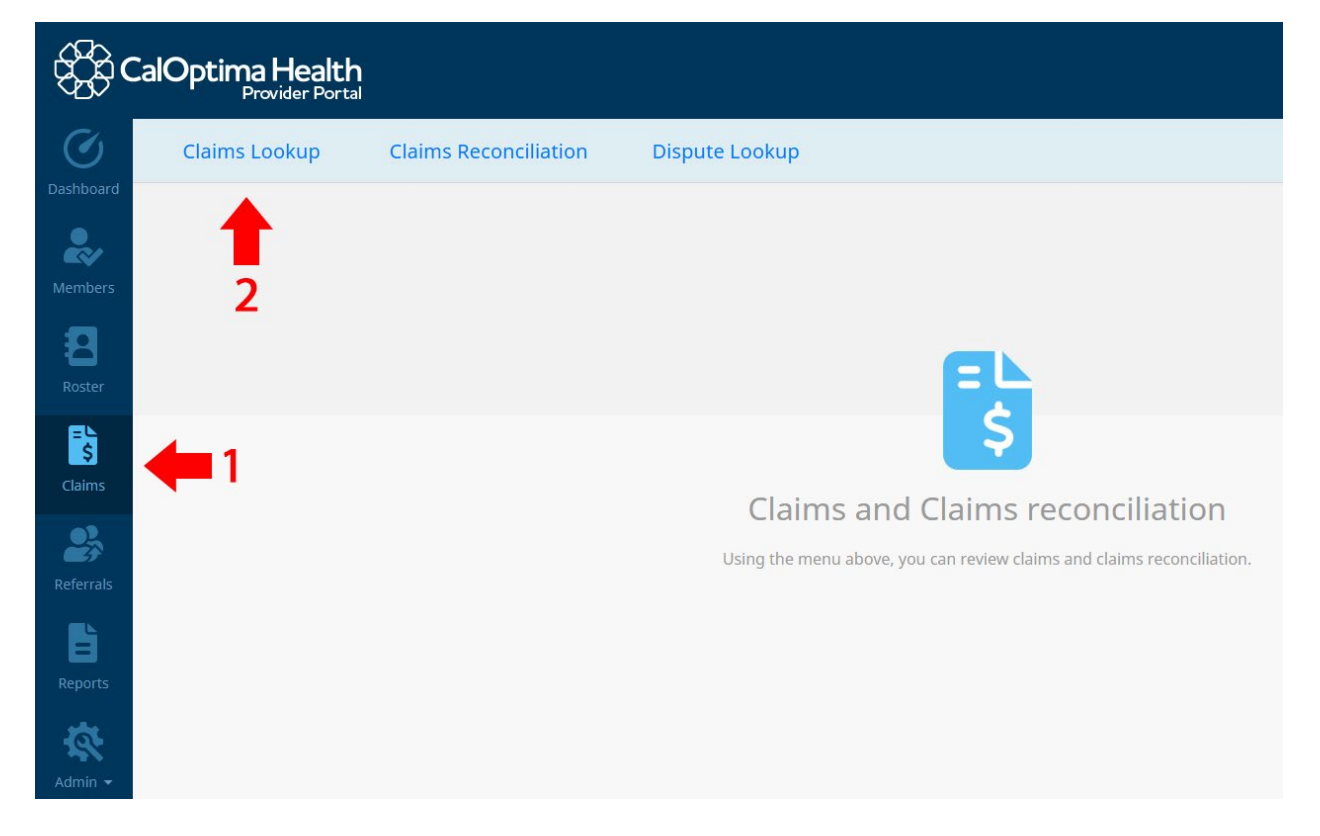

3. Search for a claim using a **Member ID** (CIN), or by selecting the **Claim #** tab and inputting a known claim number.

4. From the claim search results, select the desired claim number. You can also select the magnifying glass icon to view the associated claim.

| £6        | CalOptima H       | ealth<br>er Portal               |                                        |                                   |         |                                            |              |               | •        |
|-----------|-------------------|----------------------------------|----------------------------------------|-----------------------------------|---------|--------------------------------------------|--------------|---------------|----------|
| Dashboard | Claims Look       | up Claims Rec                    | onciliation Dispute Lo                 | okup                              |         |                                            |              |               |          |
| 2         | • The payable amo | unt may not reflect the final cl | aims payment. Please review the Remitt | ance Advice (RA) for final claims | detail. |                                            |              |               |          |
| Members   | Claim Search Re   | sults Q Searc                    | ch for New Claim                       |                                   |         |                                            |              |               | Download |
| Roster    | Status            | Claim Number                     | Member Name                            | CIN                               | DOS     | Service Provider                           | Billed/Paya  | ble LOB       | Check    |
|           | Finalized         | 123456789000                     |                                        | 10000                             | 1.000   | Contract Constitution of Contract Contract | \$273.40 / 1 | 0.36 Medi-Cal | RACE Q   |
| Claims    | 1 results         | $\smile$                         |                                        |                                   |         |                                            |              |               |          |

5. In the upper right corner, if no dispute has been submitted, select the **Dispute Claim** link to start a new dispute.

| €£¢Ca     | alOptima Health<br>Provider Porta     |                                                |                                       |                                     |              |                         | •                   |
|-----------|---------------------------------------|------------------------------------------------|---------------------------------------|-------------------------------------|--------------|-------------------------|---------------------|
| Ø         | Claims Lookup                         | Claims Reconciliation                          | Dispute Lookup                        |                                     |              |                         |                     |
| ashboard  | <b>←</b> Back                         |                                                |                                       | Claim #:                            | 789000       |                         |                     |
| Aembers   |                                       | Check # EFT   Service Date                     | 01/29/24   Received 02/               | /05/24   Paid 02/14/24              |              | 🛄 Dispute Claim   🔒 Dor | wnload Printable    |
| 8         | 2                                     | Services                                       | Member Info                           | Providers                           | Diagnosis    | EOE                     |                     |
| Roster    | C The payable a                       | mount may not reflect the final clair          | os payment. Please review the         | Pemittance Advice (PA) for final cl | sime datail  |                         |                     |
| Claims    | • The payable a                       | nioune may not reliect the initial date        | is payment. Hease review the          | the me                              | anns uctail. |                         |                     |
| 23        | 01/29/24                              | 01/29/24                                       | Code                                  | UD                                  | 2            | \$23.20                 | s0.00               |
| teferrals | 01/29/24                              | 01/29/24                                       |                                       | UD                                  | 1            | \$11.60                 | \$0.00              |
| Barrets   | 01/29/24                              | 01/29/24                                       | -                                     | UD                                  | 1            | \$13.60                 | \$0.36              |
| ***       | 01/29/24                              | 01/29/24                                       |                                       | UD                                  | 1            | \$225.00                | \$0.00              |
| Admin -   |                                       |                                                |                                       |                                     | TOTAL:       | \$273.40                | \$0.36              |
|           |                                       |                                                |                                       |                                     |              |                         |                     |
|           | Terms Of Use   Website Privacy Policy | Provider Portal Policy   Medical Director Cont | act Information CalOptima Health Guid | elines                              |              |                         |                     |
|           | © 2025 CalOptima Health, A Public Ag  | ency - All Rights Reserved                     |                                       |                                     |              |                         | SS CalOptima Health |

6. The Claims Dispute modal will appear. Fill out the form as instructed.

| €<br>E<br>E<br>E<br>E<br>E<br>E<br>E<br>E<br>E<br>E<br>E<br>E<br>E<br>E<br>E<br>E<br>E<br>E<br>E | alOptima Health                        |                                                                                                    |                                                                                                    |                                                                                                    |                                                                                                    |                                                                                                    |                                                                                                    |     | ¢                |
|--------------------------------------------------------------------------------------------------|----------------------------------------|----------------------------------------------------------------------------------------------------|----------------------------------------------------------------------------------------------------|----------------------------------------------------------------------------------------------------|----------------------------------------------------------------------------------------------------|----------------------------------------------------------------------------------------------------|----------------------------------------------------------------------------------------------------|-----|------------------|
|                                                                                                  | Provider Portal                        | Provider Dispute Res                                                                                                    | olution Request                                                                                                    |                                                                                                    |                                                                                                    |                                                                                                    | ×                                                                                                    |     |                  |
| Ø<br>Dashboard                                                                                   | Claims Lookup                          | This form is for claim payment disp<br>Network. This form is NOT intended<br>Appeals related to Diagnosis code/I<br>OneCare Non-Contracted Provider | utes related to reimburseme<br>I for requests related to clini<br>DRG payment denials, Down<br>Claim Appeal, please mail yo | nt rates or processing of Calo<br>cal reviews for medical neces<br>coding, Bundling issues, or L<br>ur appeal with complete med | Optima Health Claims. If a Health<br>sity determinations in the case o<br>evel of care or rate of payment d<br>ical records and a signed Waiver | Network is responsible for pays<br>f a denied authorization or One<br>enials. If your request is related<br>of Liability to: | ment, submit your dispute to the Health<br>Care Non-Contracted Provider Claim<br>to a denied authorization or for a |     |                  |
| 2                                                                                                | <b>←</b> Back                          | Grievance and Appeals Resolutio<br>505 City Parkway West, Orange, 6                                                                                 | n Services<br>CA 92868                                                                                                    |                                                                                                    |                                                                                                    |                                                                                                    |                                                                                                    |     |                  |
| Members                                                                                          |                                        | Provider Details                                                                                                    |                                                                                                    |                                                                                                    |                                                                                                    |                                                                                                    |                                                                                                    |     | ad Printable     |
|                                                                                                  |                                        | Contract, Suggest of Strengt                                                                                                    | (Transfer                                                                                                    |                                                                                                    |                                                                                                    |                                                                                                    |                                                                                                    |     |                  |
| - 83                                                                                             | Sei                                    | Provider NPI                                                                                                    | Provider Tax                                                                                                    | ID/Medicare ID                                                                                                    | Provider Type                                                                                                    | Provider                                                                                                    | ID                                                                                                    | EOB |                  |
| Roster                                                                                           |                                        | Address                                                                                                    | City, State, Zi                                                                                                    | 0                                                                                                    | Phone                                                                                                    | Fax                                                                                                    |                                                                                                    |     |                  |
| EN.                                                                                              | The neurople are                       |                                                                                                    | Concession of the                                                                                                    | 100 million (100 million)                                                                                                    |                                                                                                    |                                                                                                    |                                                                                                    |     |                  |
| \$                                                                                               | • The payable and                      | Claim Details                                                                                                    |                                                                                                    |                                                                                                    |                                                                                                    |                                                                                                    |                                                                                                    |     | _                |
| Claims                                                                                           | Start Date                             | Claim<br>Sendre Date Bange                                                                                                    | Nama                                                                                                    | CIN                                                                                                    | Line of Duringer                                                                                                    | Health Plan ID                                                                                                    |                                                                                                    | nt  | Payable          |
| 03                                                                                               |                                        | Service Date Range                                                                                                    | Name                                                                                                    | CIN                                                                                                    | Line of Business                                                                                                    | Health Flain 10                                                                                                    |                                                                                                    |     |                  |
| <b>2</b> 7                                                                                       | 01/29/24                               | Billed / Payable                                                                                                    | Paid                                                                                                    |                                                                                                    |                                                                                                    |                                                                                                    |                                                                                                    | 20  | \$0.00           |
| Referrals                                                                                        | 01/29/24                               | \$275.M0/\$0.50                                                                                                    | 40.50                                                                                                    |                                                                                                    |                                                                                                    |                                                                                                    |                                                                                                    | 60  | \$0.00           |
| - <b>B</b>                                                                                       |                                        | Dispute Details                                                                                                    | -                                                                                                    |                                                                                                    |                                                                                                    | +                                                                                                    |                                                                                                    |     |                  |
| Reports                                                                                          | 01/29/24                               | Dispute Description                                                                                                    |                                                                                                    |                                                                                                    | Expected Outcome                                                                                                    |                                                                                                    |                                                                                                    | 60  | \$0.36           |
|                                                                                                  | 01/29/24                               | Theore enter text                                                                                                    |                                                                                                    |                                                                                                    | FICUSE CITCH CON                                                                                                    |                                                                                                    |                                                                                                    | 90  | \$0.00           |
| - 22 -                                                                                           |                                        |                                                                                                    |                                                                                                    |                                                                                                    |                                                                                                    |                                                                                                    |                                                                                                    |     |                  |
| Admin 📼                                                                                          |                                        |                                                                                                    |                                                                                                    |                                                                                                    | le                                                                                                    |                                                                                                    | h.                                                                                                    | 40  | \$0.36           |
|                                                                                                  |                                        | Contact Info                                                                                                    | Email                                                                                                    | Title                                                                                                    | Phone                                                                                                    |                                                                                                    | Eav                                                                                                    |     |                  |
|                                                                                                  |                                        |                                                                                                    |                                                                                                    | nue                                                                                                    | Phone                                                                                                    |                                                                                                    |                                                                                                    |     |                  |
|                                                                                                  | Terms Of Use   Website Privacy Policy  |                                                                                                    |                                                                                                    |                                                                                                    |                                                                                                    |                                                                                                    |                                                                                                    |     |                  |
|                                                                                                  | -                                      |                                                                                                    |                                                                                                    |                                                                                                    |                                                                                                    |                                                                                                    | Continue to attachment                                                                                              |     |                  |
|                                                                                                  | © 2025 CalOptima Health: A Public Agen | cy - All Rights Reserved                                                                                                    |                                                                                                    |                                                                                                    |                                                                                                    |                                                                                                    |                                                                                                    |     | CalOptima Health |
|                                                                                                  |                                        |                                                                                                    |                                                                                                    |                                                                                                    |                                                                                                    |                                                                                                    |                                                                                                    |     |                  |

10. If there are any supporting documents, attach them as needed.

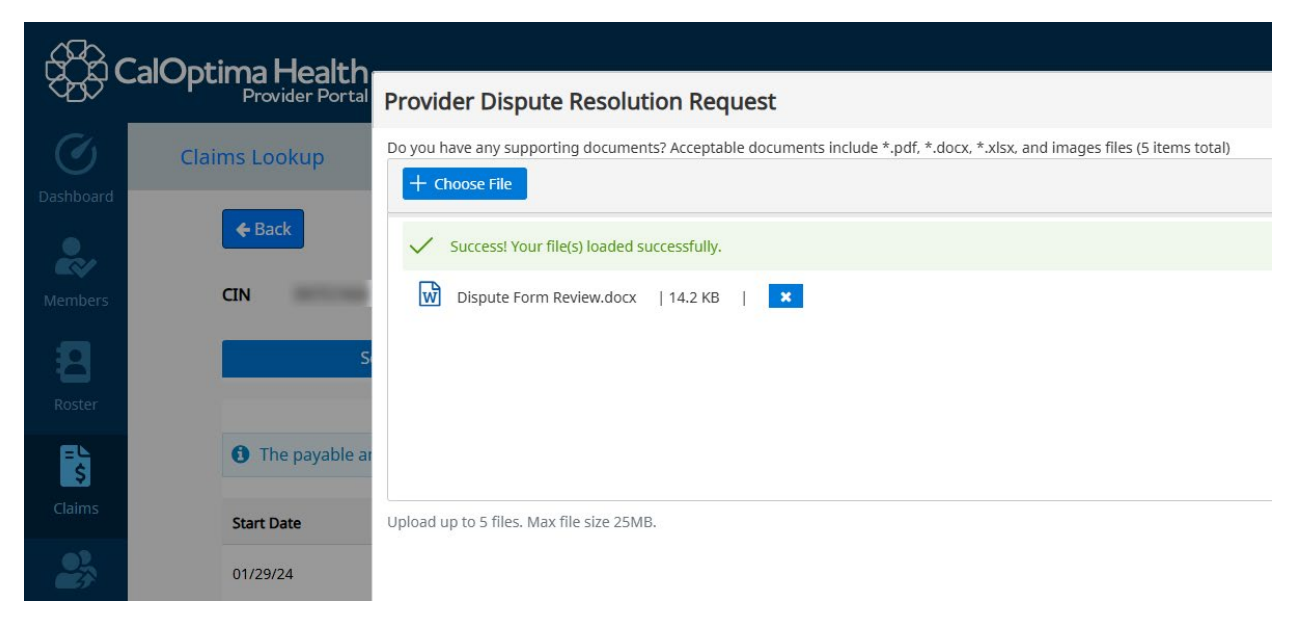

11. If the dispute is still in open status, you can return at any time to add more files if needed.

#### Dispute Lookup

- 1. From the primary navigation, select **Claims**.
- 2. From the secondary navigation at the top of the Claims module, select **Dispute Lookup**.

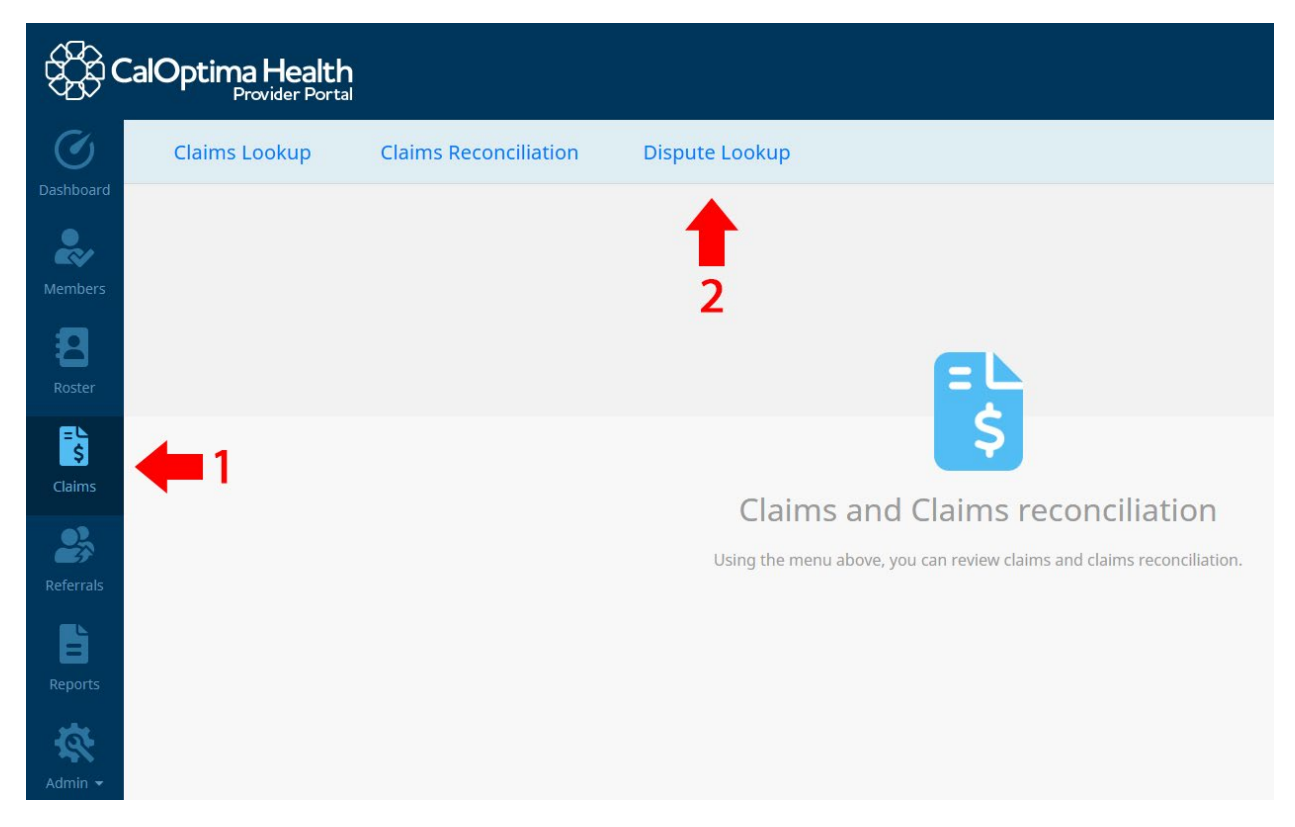

- 3. Input your search parameters or select the **Dispute #** tab to search for a known dispute number. Click **Find Disputes**.
- 4. Click the Claim Number or Dispute Number to view the dispute.

5. From the modal, select the appropriate tab to view **Dispute Details**, **Attachments**, or any **Correspondence** you may have received.

| €£¢       | CalOptima Health<br>Provider Porta |                                  |                                        |                                      |             |                        |                    |   |
|-----------|------------------------------------|----------------------------------|----------------------------------------|--------------------------------------|-------------|------------------------|--------------------|---|
| Ø         | Claims Lookup                      | Claims Reconciliation            | Dispute Lookup                         |                                      |             |                        |                    |   |
| Dashboard | ← Back                             |                                  |                                        |                                      |             | Disputes               |                    |   |
| Members   | Instructions - Select a C          | laim Number to view the claim, o | Provider Dispute Re                    | solution Request                     | _           |                        |                    | × |
| Roster    | Claim Number                       |                                  | Dispute<br>Provider Details            | Details                              |             | Attachments            | Correspondence     |   |
| Claims    |                                    |                                  | Provider NPI<br>Address                | Provider Tax ID/<br>City, State, Zip | Medicare ID | Provider Type<br>Phone | Provider ID<br>Fax |   |
| Referrals |                                    |                                  | Claim Details<br>Claim                 |                                      | -           |                        |                    |   |
| Reports   |                                    |                                  | Service Date Range<br>Billed / Payable | Name<br>Paid                         | CIN         | Line of Business       | Health Plan ID     |   |
| \$        |                                    |                                  | Dispute Details<br>Dispute             | () Open                              |             |                        |                    |   |

#### Acknowledgment Email Alert

As a healthcare provider using the Provider Portal, you will receive confirmation when CalOptima Health acknowledges your submitted disputes so that you'll know your submission is being processed and meets regulatory requirements. LOA's will receive confirmation within 24 hours of submitting dispute requests.

## **Behavioral Health Member Roster**

In support of CalOptima Health's newly approved Behavioral Health Incentive Program (BH P4V), we now enable users with the appropriate security permissions to search for members and manage your patient roster. The Member Roster created here is intended to provide Behavioral Health practitioners a centralized listing of CalOptima Health members from whom supplementation documentation will be necessary in order to qualify for incentive payments as part of the BH P4V Program

#### Add Member to Roster

1. From the primary navigation, select **Members** and search for a member using a known member ID.

| £6          | CalOptima He<br>Provide     | ealth<br><sup>er Portal</sup> |  |
|-------------|-----------------------------|-------------------------------|--|
| Ø           | Member Looku                | р                             |  |
| Dashboard   | Member ID                   | Name                          |  |
| ~           | Member ID                   |                               |  |
| Members     | Enter ID                    |                               |  |
| 8           | CIN, MEDS ID, or MBI accept | ed                            |  |
| Roster      | Sea                         | rch                           |  |
| <b>₽</b> \$ | Cle                         | ear                           |  |
| Claims      |                             |                               |  |
| 27          |                             |                               |  |
| Referrals   |                             |                               |  |

2. In the search results, find the desired member and select the Add To My Roster button.

| CalOptima Health<br>Provider Portal |                                                        |                                                                                                    |                                      |  |  |  |  |  |
|-------------------------------------|--------------------------------------------------------|----------------------------------------------------------------------------------------------------|--------------------------------------|--|--|--|--|--|
| Ø                                   | Member Lookup                                          | Sort by                                                                                                    | Eligibility Status 🗸                 |  |  |  |  |  |
| Dashboard                           | Member ID Name Member ID Chi, MEDS 10, or MB1 accepted | ELIGIBLE CIN Gender Line of Business Health Network MBI Date of Birth Effective Date PCP Name                                                                       | View Facesheet Add To My Roster      |  |  |  |  |  |
| Roster                              | Find Members                                           |                                                                                                    |                                      |  |  |  |  |  |
| Claims                              | Clear                                                  | SHARE OF COST CIN Gender Line of Business Health Network IN ROSTER MBI Date of Birth Effective Date PCP Name                                                        | View Facesheet Remove From My Roster |  |  |  |  |  |
| Referrals                           |                                                        | Landi T Carrow                                                                                                    | View Eacesheet                       |  |  |  |  |  |
| Reports                             |                                                        | NDT ELIGIBLE         CIN         Gender         Line of Business         Health Network           MBI         Date of Birth         Effective Date         PCP Name | Add To My Roster                     |  |  |  |  |  |
| Admin                               |                                                        |                                                                                                    |                                      |  |  |  |  |  |

3. A modal is displayed with a provider search function. Search and select the desired providers to add to your roster.

| Relationship Date       01/08/2025         Provider ID       Provider TIN         Search for Provider       Search for Provider         Name       Provider Id       TIN         Image: Image: Im                                                                                                    |               |                        |                   | ×                   |
|----------------------------------------------------------------------------------------------------|---------------|------------------------|-------------------|---------------------|
| Provider ID Provider TIN   Search for Provider     Name     Provider Id     TIN     Image: Image: Ima                                                                        | Roster Type   | BH                     | Relationship Date | 01/08/2025          |
| Name       Provider Id       TIN         Image: State of the state of the state of the | Provider Name | Provider ID Provider 1 | חח                | Search for Provider |
|                                                                                                    |               | Name                   | Provider Id       | TIN                 |
|                                                                                                    |               |                        |                   |                     |
|                                                                                                    |               |                        |                   |                     |
|                                                                                                    |               |                        |                   |                     |
|                                                                                                    |               |                        |                   |                     |
|                                                                                                    |               |                        |                   |                     |
|                                                                                                    |               |                        |                   |                     |
|                                                                                                    |               |                        |                   |                     |
| (< 1 2 3 4 5 > >>)                                                                                                    |               |                        |                   |                     |
|                                                                                                    |               | << < 1 2               | 3 4 5 > >>        |                     |

4. Reach out to your LOA to acquire these permissions. You can also reach out to Provider Relations (PR).

#### View Member Roster

1. From the primary navigation, select **Roster** and search for a provider using a known provider name, member ID or Tax Identification Number (TIN).

| දුිිිc    | alOpt   | <b>tima Health</b><br>Provider Portal |             |             |                       |                     |             |
|-----------|---------|---------------------------------------|-------------|-------------|-----------------------|---------------------|-------------|
| Dashboard | Provide | er Name                               | Provider ID | Provider TI | N                     | Search for Provider |             |
| Members   |         | Name                                  |             |             | TIN                   |                     | Provider ID |
| 8         | 0       |                                       |             |             |                       |                     |             |
| Roster    |         |                                       |             | ~~          | < <mark>†</mark> > >> |                     |             |
| E S       |         |                                       |             |             |                       |                     |             |
| Claims    |         |                                       |             |             |                       |                     |             |
| 23        |         |                                       |             |             |                       |                     |             |
| Referrals |         |                                       |             |             |                       |                     |             |

2. From the search results, select the provider to view their member roster. You can narrow your search by using the **Roster Type** select menu and/or the Member ID search function, both at the top of the page.

| \$ <u>}</u> \$ | CalOptima Health              |                    |                        |        |  |
|----------------|-------------------------------|--------------------|------------------------|--------|--|
| Ø<br>Dashboard | <b>&amp;</b> Back             |                    | 181 November           |        |  |
| 2              | Roster Type BH                |                    | ~                      |        |  |
| Members        | Member ID                     |                    |                        |        |  |
| Roster         | CIN, MEDS ID, or MBI accepted | Search for Members |                        |        |  |
| Claims         | Name                          | Member ID          | Start Date             | Action |  |
| 23             |                               |                    | « « <mark>1</mark> > » |        |  |
| Referrals      |                               |                    |                        |        |  |

3. To modify the member in the roster list, select the ellipsis under the **Action** column. There you can view the member's details or remove the member from the Provider's member roster.

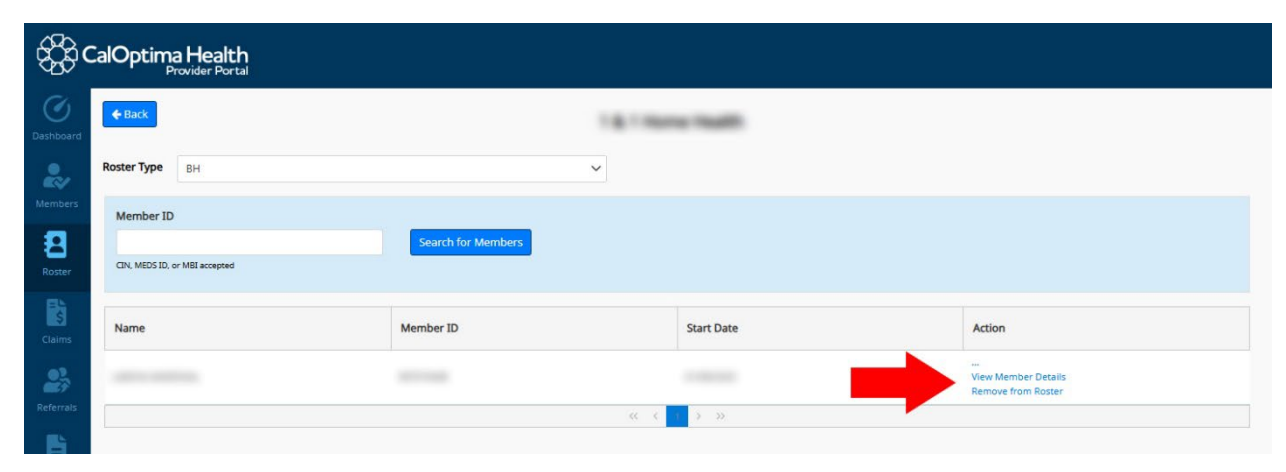

## **Referral Enhancements**

#### Update to Redirect Logic for Referred To (Servicing) Provider

To properly redirect members to an appropriate network provider, you must indicate acceptance to change the requested servicing provider.

#### Selecting a Tertiary Provider

The following should occur when you select a tertiary provider as a **Referred to** (Servicing) Provider:

- A warning dialog box is displayed with the message "You have selected a tertiary provider."
- The dialog box includes an alert body explaining the implications of selecting a tertiary provider.
- A tooltip is available explaining what tertiary care means.
- You are prompted to select a different provider or continue.

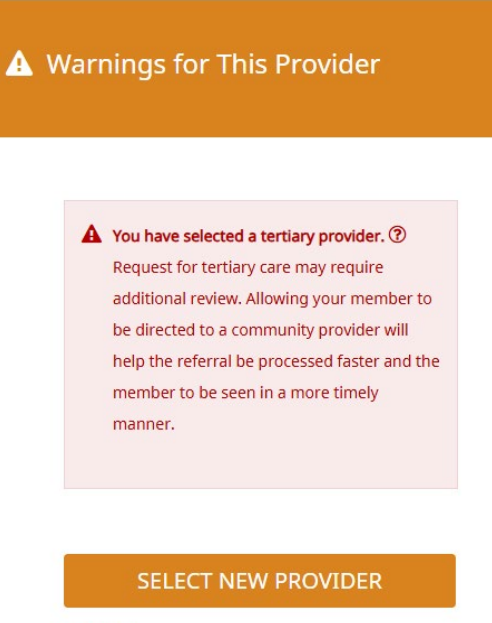

Continue

#### Redirect Indicator for Tertiary Provider

If you decide to continue with the tertiary provider, then the following should occur:

- The Redirect Indicator field is displayed with the label "Allow the member to be redirected? If not, please explain the need for a tertiary care provider below."
- The default response is set to "No."
- A justification text area is displayed with placeholder text.
- The **Next** button is disabled until I provide justification.
- I can change the response to "Yes."

| 3b. Allow the<br>A Request | e member to be redirected? If not, please explain the need for a tertiary care provider below.<br>t <mark>for tertiary care may require additional review.</mark> |
|----------------------------|----------------------------------------------------------------------------------------------------|
| 🔿 Yes 🔾                    | No                                                                                                    |
| Explain the r              | need for tertiary care provider here - (e.g. Member requires testing or treatment that is otherwise not available in the community).                              |
| Cancel                     | Next                                                                                                    |

#### Changing Redirect Response for Tertiary Provider

If you initially selected "No" for the redirect indicator and want to change the redirect indicator response to "Yes," then the following should occur:

- You are prompted to select a different provider.
- The current Referred To Provider selection is cleared.
- You can search and select a new Referred To Provider.
- On confirmation, the Redirect Indicator is set to "Yes."
- A note "Ok to redirect if needed" is added to the Justification area.

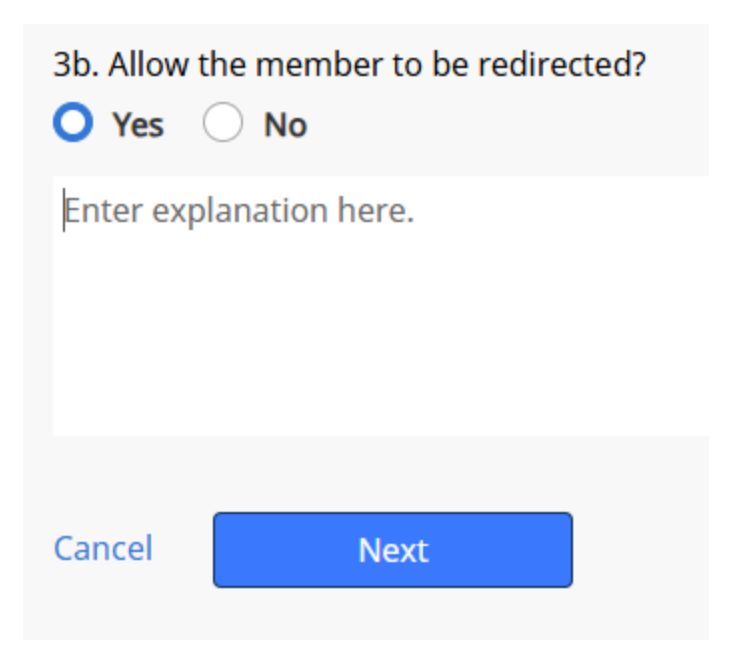

#### Selecting a Non-Tertiary Provider

If you select a non-tertiary provider as the Referred To (servicing) provider, then the following should occur:

- The **Redirect Indicator** field is displayed with the label "Allow the member to be redirected?"
- The default response is set to "Yes."
- No justification is required.

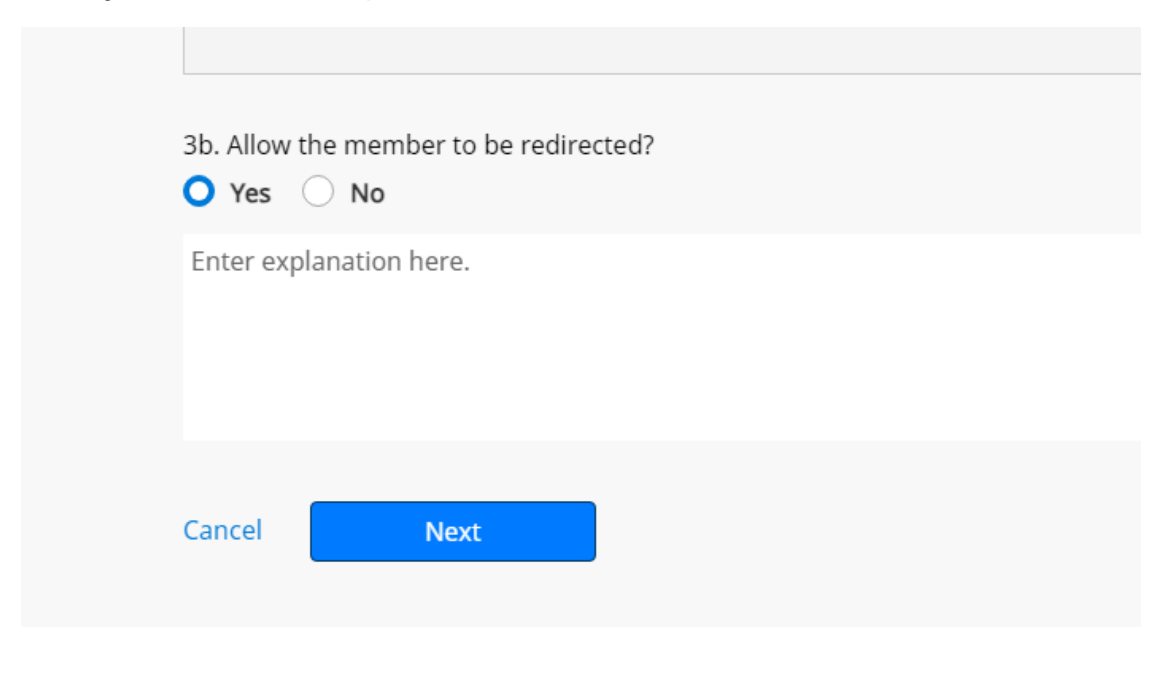

#### Changing Redirect Response for Non-Tertiary Provider

If you initially selected "Yes" for the redirect indicator and want to change the redirect indicator response to "No", then the following should occur:

- A justification text area is displayed with placeholder text.
- The **Next** button is disabled until you provide justification.

#### Provider Portal Referral Count

Within the Member Face Sheet, there was a discrepancy between the total count for Member Referrals vs. Referral Lookup by member ID when the parameter was set to 2 years. The issue was corrected to ensure the total counts accurately mirror each other.

#### Bypass Referral Exception for BH ABA Services

We have updated the Create Referral module to better support the prior authorization process for Behavioral Health Applied Behavior Analysis (BH ABA) services. Currently, the system will not accept prior authorization requests for a few ABA procedure codes that are published on CalOptima Health's quarterly Prior Authorization List. This change will allow a successful authorization submission through the Provider Portal without being auto-voided due to modifier code limitations.

## Behavioral Health Integration (BHI) Quality Measure Report | Search by Prescriber NPI

Previously, Provider Portal only allowed users to search the Behavioral Health Integration (BHI) Quality Measure by Prescriber NPI. Now, the Provider Portal has been updated to include Prescriber NPI searchable field.

To access the BHI Quality Measure Report:

1) From the primary navigation, select the **Reports** module.

| ¢₿\$¢¢    | CalOptima Health<br>Provider Portal                                                                                                   |                       |                   |                | •                  |  |  |
|-----------|----------------------------------------------------------------------------------------------------|-----------------------|-------------------|----------------|--------------------|--|--|
| Ø         | Report Type: BHI Quality Measure                                                                                                    | · 2                   |                   |                | Manage Attestation |  |  |
| Dashboard | Narrow your search using the known p                                                                                                  | rovider name or ID.   |                   |                |                    |  |  |
| Members   | Search by Provider O Sear                                                                                                    | ch by Prescriber      |                   |                |                    |  |  |
| 8         | Prescriber NPI                                                                                                    |                       |                   |                |                    |  |  |
| Roster    |                                                                                                    | Search for Prescriber | +                 |                |                    |  |  |
| Claims    | Provider Name                                                                                                    | Provider ID           | Prescriber Tax ID | Prescriber NPI | Medical Group      |  |  |
| 23        |                                                                                                    |                       | «< < > >>         |                |                    |  |  |
| Referrals |                                                                                                    |                       |                   |                |                    |  |  |
| Reports   | 4 1                                                                                                    |                       |                   |                |                    |  |  |
| <b>\$</b> |                                                                                                    |                       |                   |                |                    |  |  |
| Admin 👻   |                                                                                                    |                       |                   |                |                    |  |  |
|           | - Terms Of Use   Website Privacy Policy   Provider Portal Policy   Medical Director Contact Information   CalOptima Health Guidelines |                       |                   |                |                    |  |  |
|           | © 2025 CalOptima Health, A Public Agency - All Rights Rese                                                                            | ved                   |                   |                | CalOptima Health   |  |  |

- 2) Select BHI Quality Measure from the Report Type select menu.
- 3) An option is now displayed to switch between Provider and Prescriber. By default, Provider is selected.
- 4) Select the **Search** button to initiate your search.

## Admin Enhancements

#### Collection Manager Search and Filter

Provider Portal Enterprise Admins (EA) & Local Office Administrators (LOA) use the Collection Manager feature inside the Admin Module to manage users and check active providers. Previously, there has been no option to search for a given user or provider in the collection manager. Larger Collections like have had challenges while looking for a single user or provider; thus, by adding search and filter options, the EA users and LOA users will now be given much more flexibility.

1) From the primary navigation, select Admin Module and choose Collection Manager.

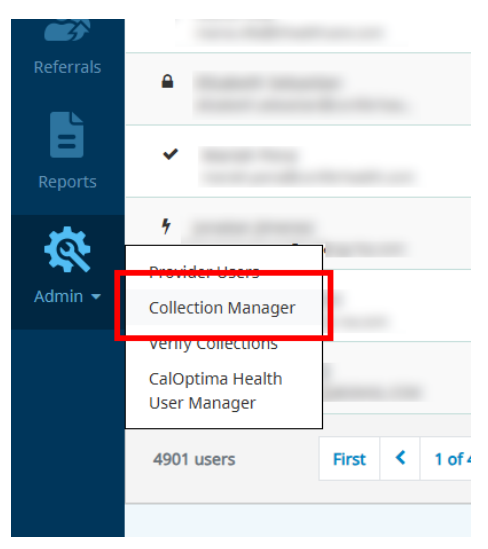

- 2) Some of the new capabilities added EA and LOA users include:
- An option to search Providers by either Name or Provider ID.
- An option to search Users by either Name or Email.
- An option to filter Providers by TIN.
- An option to filter Users by Status or Role.

# BH Applied Behavior Analysis (ABA) P4V Attestation Update

When filling out the BH AVA P4V attestation, the following fields require whole number entries (examples: 1, 15, 26); Direct Services Completed (Units); # of Proposed Goals; # of Advanced Goals. If a decimal number is entered, such as 15.5, then you will not be able to submit your attestation.

| Attestation Instruction     | ons: Input the Direct Servic | es Hours and Assessment. E     | xpand instructions                    | for definitions.                     |                                  |
|-----------------------------|------------------------------|--------------------------------|---------------------------------------|--------------------------------------|----------------------------------|
| Member Details              |                              |                                |                                       |                                      |                                  |
| Member name                 | Member ID                    | Referral ID                    |                                       | Authorization Pe                     | eriod                            |
| Direct Services Attestation | n                            |                                |                                       |                                      |                                  |
|                             | Services                     |                                | Direct Services<br>Authorized (Units) | Direct Services<br>Completed (Units) | % of Direct Service<br>Completed |
|                             |                              |                                | 840                                   | 34                                   | 4                                |
| Instructions $+$            |                              |                                |                                       |                                      |                                  |
| Reason 🔊                    |                              |                                |                                       |                                      |                                  |
| Select the reason           | Service Terminat             | ion During Authorization Perio | od                                    | $\sim$                               |                                  |
| Input comments here         |                              |                                |                                       |                                      |                                  |
|                             |                              |                                |                                       |                                      |                                  |
| Treatment Goal Advancer     | nent Attestation             |                                |                                       |                                      |                                  |
| # of Proposed Goals         | # of A                       | dvanced Goals                  | Treatm                                | ent Progress Rate                    |                                  |
| 90                          | 0                            |                                | 0                                     |                                      |                                  |
|                             |                              |                                |                                       |                                      |                                  |

## Health Network and PCP / Prescriber Reports | PDC Reports

The Proportion of Days Covered (PDC) Report delivers critical medication adherence insights at the Network/Plan level and PCP / Prescriber level. This report is accessible to Health Network and PCP / Prescriber users who have security access to the Report module of the Provider Portal. The report helps to identify trends in medication compliance, supporting quality improvement initiatives, and aid in meeting regulatory requirements. This feature will allow you to generate comprehensive Excel reports containing member-level PDC data, supporting proactive medication adherence monitoring and intervention planning.

View the PDC Report as a Health Network View the PDC Report as a PCP / Prescriber Additional PDC Report Details

View the PDC Report as a Health Network:

1. On the left pane, select the **Reports** icon:

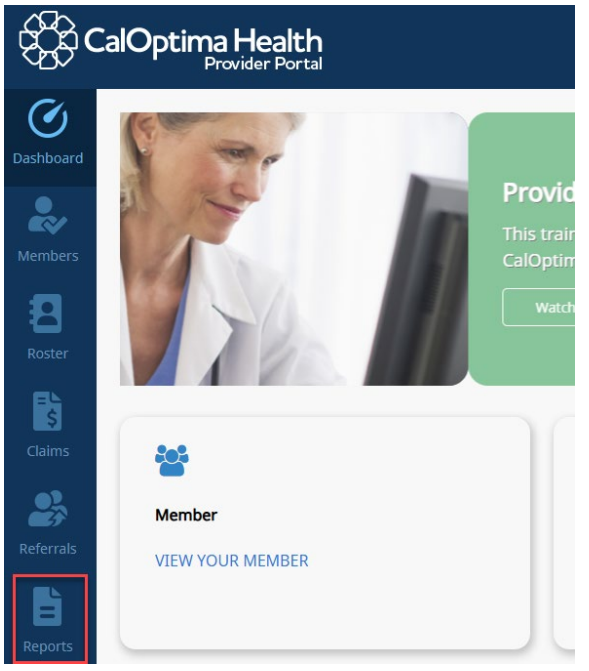

#### 2. Select Reports.

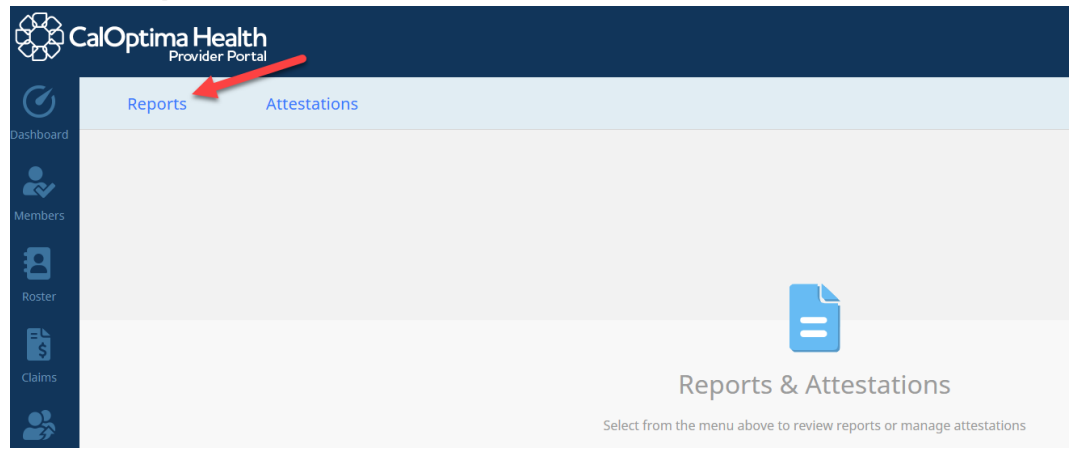

3. From the Report Type field, select Proportion of Days Covered (PDC).

| CalOptima Health<br>Provider Portal |              |                                    |  |  |
|-------------------------------------|--------------|------------------------------------|--|--|
| Dachboard                           | Reports      | Attestations                       |  |  |
|                                     | Report Type: | Select Report Type                 |  |  |
| ~                                   |              | Select Report Type                 |  |  |
| Members                             |              | PCP Membership Roster              |  |  |
|                                     |              | Pay for Value                      |  |  |
| <b>– –</b>                          |              | Blood Lead Screening               |  |  |
| Doctor                              |              | Primary Care Documentation Program |  |  |
| Roster                              |              | BH ABA P4V Member Roster           |  |  |
| EL                                  |              | Medi-Cal Annual Wellness Visit     |  |  |
| Ş                                   |              | Health Information Form            |  |  |
| Claims                              |              | Initial Health Appointment         |  |  |
|                                     |              | BHI Quality Measure                |  |  |
| -                                   |              | Proportion of Days Covered (PDC)   |  |  |

4. Select Health Network button.

| €\$¢¢     | alOptima He                | Portal                |                       |                          |                         |             |        | C     |
|-----------|----------------------------|-----------------------|-----------------------|--------------------------|-------------------------|-------------|--------|-------|
| $\oslash$ | Reports                    | Attestation           | 15                    |                          |                         |             |        |       |
| Dashboard | Report Type:               | Proportion of Days Co | overed (PDC)          |                          |                         |             |        |       |
| Members   | PCP / Prescri              | iber                  | Health Network        |                          |                         |             |        |       |
| 8         | <b>1</b> Filter the search | results below. Selec  | t the button at the b | ottom of the page to gen | erate and download your | PDC Report. |        |       |
| Roster    | Filter by Prescr           | riber 🗌 Filter by     | PCP                   |                          |                         |             |        |       |
| Claims    | Name                       |                       | TIN                   |                          | NPI                     |             |        | _     |
| •7        |                            |                       |                       |                          |                         |             | Search | Reset |

5. The health network(s) will be visible in the grid. Under the Action column, select **Get Latest** to view the most recent report.

| Reports Attestations                                   |                                            |              |  |  |  |
|--------------------------------------------------------|--------------------------------------------|--------------|--|--|--|
| Report Type: Proportion of Days Covered (PDC)          |                                            |              |  |  |  |
| PCP / Prescriber Health Network                        | PCP / Prescriber Health Network            |              |  |  |  |
| Select from search results to download the PDC report. |                                            |              |  |  |  |
| Health Network Plan Name                               | Health Network Plan Code                   | Action       |  |  |  |
| Reager Beller coup. Test on Longen                     | 100.100                                    | 📥 Get Latest |  |  |  |
| Progenitation (regulation of the No.                   | AND THE REPORT OF A                        | 📥 Get Latest |  |  |  |
|                                                        | $\langle\langle \langle 1 \rangle \rangle$ |              |  |  |  |

6. See Additional PDC Report Details below.

#### View the PDC Report as a PCP / Prescriber:

1. On the left pane, select the **Reports** icon:

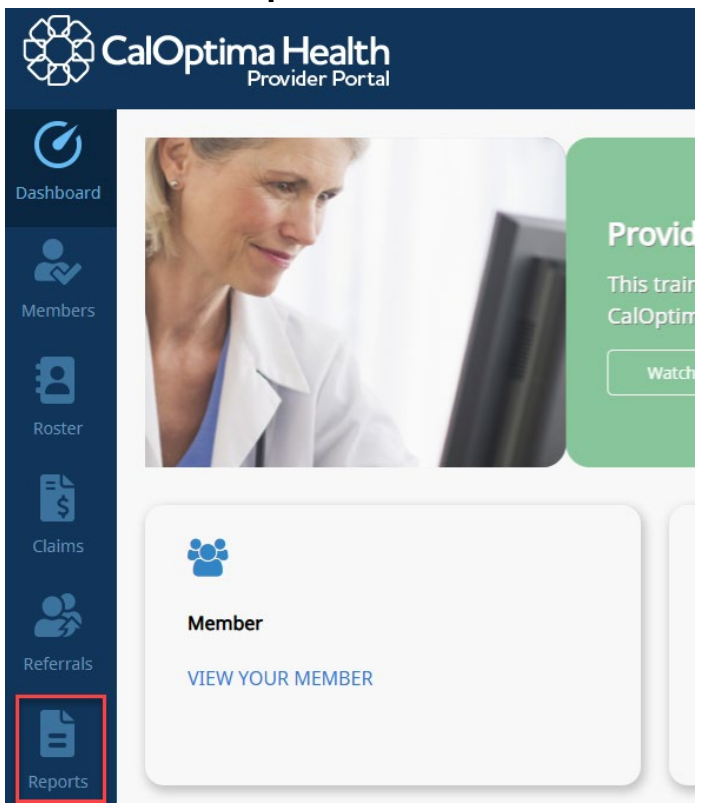

2. Select Reports.

| £\$\$ <b>(</b> | CalOptima Health |              |                                                                     |  |  |  |
|----------------|------------------|--------------|---------------------------------------------------------------------|--|--|--|
| Ø              | Reports          | Attestations |                                                                     |  |  |  |
| Dashboard      |                  |              |                                                                     |  |  |  |
| Roster         |                  |              |                                                                     |  |  |  |
| =<br>\$        |                  |              |                                                                     |  |  |  |
| Claims         |                  |              | Reports & Attestations                                              |  |  |  |
| 23             |                  |              | Select from the menu above to review reports or manage attestations |  |  |  |

3. From the Report Type field, select Proportion of Days Covered (PDC).

| CalOptima Health<br>Provider Portal |              |      |                                 |  |
|-------------------------------------|--------------|------|---------------------------------|--|
|                                     | Reports      |      | Attestations                    |  |
| Dashboard                           | Report Type: | Sel  | ect Report Type 🗸 🗸             |  |
| ~                                   |              | Sel  | ect Report Type                 |  |
| Members                             |              | PC   | P Membership Roster             |  |
|                                     |              | Pay  | / for Value                     |  |
| <b>–</b>                            |              | Blo  | od Lead Screening               |  |
| Doctor                              |              | Pri  | mary Care Documentation Program |  |
| ROSLEI                              |              | BH   | ABA P4V Member Roster           |  |
| B                                   |              | Me   | di-Cal Annual Wellness Visit    |  |
| Ş                                   |              | He   | alth Information Form           |  |
| Claims                              |              | Init | tial Health Appointment         |  |
|                                     |              | BH   | I Quality Measure               |  |
| -                                   |              | Pro  | oportion of Days Covered (PDC)  |  |

4. The PCP / prescriber(s) will be visible in the grid. Under grid, select **Download PDC Report** to view the most recent report.

| Report Type:     Proportion of Days Covered (PDC)     PCP / Inscriber     Health Network     If liter the search results below. Select the buttom of the page to generate and download your PDC Report.     Image: The prescriber Image: The prescriber Image: The page to generate and download your PDC Report.     Image: The prescriber Image: The prescriber Image: The page to generate and download your PDC Report.                                                                                                    |      |
|----------------------------------------------------------------------------------------------------|------|
| PDP / Prescriber     Health Network       If Iter the search results below. Select the button of the page to generate and download your PDC Report.       If Iter by Prescriber     If Iter by PCP       Name     TN       Image: TN     NPI       Image: TN     Image: TN                                                                                                    |      |
| Filter the search results below. Select the button at the bottom of the page to generate and download your PDC Report.      Filter by Prescriber      Filter by PC Name                                                                                                    |      |
|                                                                                                    |      |
| Name TIN NPI                                                                                                    |      |
|                                                                                                    |      |
|                                                                                                    |      |
| Name TN NPI                                                                                                    |      |
|                                                                                                    |      |
| 140-17 MILE 100 MILE 100                                                                                                    |      |
| 10 M N N N N N N N N N N N N N N N N N N                                                                                                    |      |
| Name 1997 - 1997 - 1997 |      |
| No. 11 10 10 10 10 10 10 10 10 10 10 10 10                                                                                                    |      |
| Nam 107 108 108                                                                                                    |      |
|                                                                                                    | 1.00 |
| Nami Santa Santa S                                                                                                    |      |
| Nami Yangan Sana Sana Sana Sana Sana Sana Sana                                                                                                    | 100  |
|                                                                                                    |      |
| ≪ < <b>1</b> 2 ≯ ≫                                                                                                    |      |

Note, you have the option to filter the results by searching for the PCP/prescriber(s) name, TIN, and NPI.

| Reports Attestations                          |                                                |                              |              |     |  |
|-----------------------------------------------|------------------------------------------------|------------------------------|--------------|-----|--|
| Report Type: Proportion of Days Covered (PDC) |                                                |                              |              |     |  |
| PCP / Prescriber Hea                          | alth Network                                   |                              |              |     |  |
| • Filter the search results below. Select the | button at the bottom of the page to generate a | nd download your PDC Report. |              |     |  |
| Filter by Prescriber Filter by PCP            |                                                |                              |              |     |  |
| Name                                          | TIN                                            | NPI                          | Search Reset |     |  |
| Name                                          |                                                |                              | TIN          | NPI |  |
| Appart Serie                                  | Nor.111 10001                                  |                              |              |     |  |
|                                               |                                                |                              |              |     |  |

5. See Additional PDC Report Details below.

#### Additional PDC Report Details:

- The report contains information about the member, the provider, medication details, pharmacy information, and other PDC metrics and administrative information. With the update, the report no longer includes Amylin mimetic data. However, users who are assigned to CalOptima Community Network (CCN) / CalOptima Direct (COD) are now able to view the CCN/COD members in the PDC report.
- 2. Note, the report was designed with special column formatting and expressions to accurately view standardized data with proper conditional highlighting.

| Priority                                                          | Member CIN |
|-------------------------------------------------------------------|------------|
| PRIORITY 1- PAST DUE                                              |            |
| <br>PRIORITY 1- PAST DUE                                          |            |
| PRIORITY 1- PAST DUE                                              |            |
| PRIORITY 1- PAST DUE                                              |            |
| PRIORITY 1- PAST DUE                                              |            |
| PRIORITY 1 < 84-DAYS PRESCRIBED (84-DAYS COVERED FOR INJECTABLES) |            |
| PRIORITY 1 < 84-DAYS PRESCRIBED (84-DAYS COVERED FOR INJECTABLES) |            |
| PRIORITY 1 < 84-DAYS PRESCRIBED (84-DAYS COVERED FOR INJECTABLES) |            |

Please refer to the Data Dictionary tab for additional information about the data report.

3. The report also includes tabs at the bottom of the spreadsheet, including the Summary tab, which counts how many members there are in addition to Priority Status.

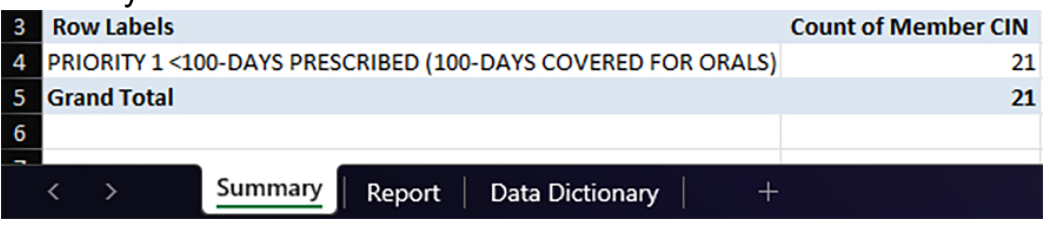

4. Users who have access to the Reports module can access this report.

## **Provider Training Attestation**

As an LOA, this feature will allow CalOptima Health to manage provider training attestation requirements through Provider Portal. Providers will now be able to view their upcoming training deadlines, access training materials, and submit their attestations electronically. The due date for Initial is 30 days from the joining date. The due date for Annual is December 31<sup>st</sup>.

To access Provider Training Attestation:

- 1) From the primary navigation, select Reports.
- 2) In the upper right corner, click Manage Attestation.

| දයි c          | CalOptima Health                                                                                                    |                   |
|----------------|----------------------------------------------------------------------------------------------------|-------------------|
| Ø<br>Dashboard | Report Type: Select Report Type                                                                                                    | anage Attestation |
| <b>Rembers</b> |                                                                                                    | T                 |
| Roster         |                                                                                                    | 2                 |
| Claims         | Let's take a look at that report.                                                                                                    |                   |
| Referrals      | Select from the many report types provided via the select menu above.                                                                |                   |
| Reports        | <b>4</b> 1                                                                                                    |                   |
| Admin -        |                                                                                                    |                   |
|                | Terms Of Use   Website Privacy Policy   Provider Portal Policy   Medical Director Contact Information   Califytime Health Guidelines |                   |
|                | © 2025 CalOptinua Health, A Public Agency - All Rights Reserved                                                                      | CalOptima Health  |

Page | 27

3) You can also access the Attestation module from the Reports card on the Provider Portal Dashboard.

| <b>O</b> ashboard | VIEW YOUR MEMBER                   | View Claims<br>View Claims Rec<br>View Disputes |  |  |  |
|-------------------|------------------------------------|-------------------------------------------------|--|--|--|
| Members           | Reports                            | View All                                        |  |  |  |
| <b>P</b>          | PCP Membership Roster              |                                                 |  |  |  |
| Roster            | Pay for Value                      |                                                 |  |  |  |
| EL                | Pay for Value - Manual             | 7                                               |  |  |  |
| \$<br>Claims      | Blood Lead Screening               |                                                 |  |  |  |
| Claims            | Primary Care Documentation Program |                                                 |  |  |  |
|                   | BH ABA P4V Member Roster           |                                                 |  |  |  |
| Referrals         | Medi-Cal Annual Wellness Visit     |                                                 |  |  |  |
|                   | BHI Quality Measure                |                                                 |  |  |  |
| Reports           | Provider Training Attestation      |                                                 |  |  |  |
| \$                | Proportion of Days Covered (PDC)   |                                                 |  |  |  |

4) At the top of the Attestation module, select **Provider Training Attestation** from the **Attestation Type** select menu.

| €£¢       | CalOptima Health<br>Provider Portal |                                                                                   |
|-----------|-------------------------------------|-----------------------------------------------------------------------------------|
| Ø         | Attestation Type:                   | Select Attestation Type                                                           |
| Dashboard |                                     | Select Attestation Type Blood Lead Screening                                      |
|           |                                     | Provider Training Attestation                                                     |
| Members   |                                     | BH ABA P4V Attestation                                                            |
| 8         |                                     |                                                                                   |
| Roster    |                                     |                                                                                   |
| =∟<br>\$  |                                     |                                                                                   |
| Claims    |                                     | Let's take a look at that attestation.                                            |
| 2         |                                     | Select from the many report attestation types provided via the select menu above. |
| Referrals |                                     |                                                                                   |
|           |                                     |                                                                                   |

- 5) From the Provider Training Attestation page, you can search by **Initial** or by **Annual**.
- 6) When searching by Initial, which is the default tab selected, you can search by Provider Name, Provider ID, or Provider Tax Identification Number (TIN).
- 7) When searching by Annual, you can only search by TIN.

| දුිදිc         |                                                     |                                                   |   |             |               |          |            |                    | •                                       |            |                       |  |
|----------------|-----------------------------------------------------|---------------------------------------------------|---|-------------|---------------|----------|------------|--------------------|-----------------------------------------|------------|-----------------------|--|
| Ø<br>Dashboard | Attes                                               | Attestation Type: Provider Training Attestation 👻 |   |             |               |          |            |                    |                                         |            |                       |  |
| 2              | Narrow your search using the known provider or TIN: |                                                   |   |             |               |          |            |                    |                                         |            |                       |  |
| Members        |                                                     | Initial                                           | A | nnual       |               |          |            |                    |                                         |            |                       |  |
| 8              | Prov                                                | ider Name                                         |   | Provider ID |               | Provider | TIN        |                    | _                                       |            |                       |  |
| Roster         |                                                     |                                                   |   |             |               |          | Sagai, 201 | Search for Provide |                                         |            |                       |  |
| Claims         |                                                     |                                                   |   |             | Provider Name |          |            | TIN                | Provider ID                             | Due Date   | Attestation<br>Status |  |
|                | 0                                                   | 100.000                                           |   |             |               |          |            |                    | -                                       | 08/15/2024 | Pending               |  |
| Referrals      | 0                                                   | No. Comp. No.                                     |   |             |               |          |            |                    | 10.0100                                 | 07/29/2024 | Pending               |  |
|                | 0                                                   | 10110-0010-001                                    |   |             |               |          |            |                    | -                                       | 05/01/2024 | Past Due              |  |
| B              |                                                     | Mary Long. M.                                     |   |             |               |          |            |                    | -                                       | 04/22/2024 | Submitted Q           |  |
| Reports        |                                                     | Martine Land, Mr.                                 |   |             |               |          |            |                    |                                         | 04/20/2024 | Submitted             |  |
| 10             |                                                     | A Renteduction in 1                               | - |             |               |          |            |                    | 10112-0102-012                          | 04/18/2024 | Submitted             |  |
| Admin -        |                                                     | Team (1996), 185                                  |   |             |               |          |            | 1000000000         | 100000000000000000000000000000000000000 | 04/15/2024 | Submitted             |  |
|                |                                                     | 10000-000                                         |   |             |               |          |            | 10000000           | -                                       | 04/13/2024 | Submitted Q           |  |
|                |                                                     | Territor, 1991, 201                               |   |             |               |          |            |                    |                                         | 03/01/2024 | Submitted             |  |
|                |                                                     | Sec. 1                                            |   |             |               |          |            | 1000000            | -                                       | 02/22/2024 | Submitted             |  |
|                | S2 Aesults ≪ 1 2 3 4 5 ≫                            |                                                   |   |             |               |          |            |                    |                                         |            |                       |  |

- 8) In the search results, find providers that have training attestations that are due or past due. Select the provider of choice.
- 9) Selecting a provider produces a pop-up modal attestation window. Input the Attendees and review all training materials in the list.

TRAINING MATERIALS \*

- Newly Contracted Provider Training
- Cultural Competency
- Disability Awareness
- OneCare Model of Care
- Fraud, Waste, and About Training
- DEI Training

NOTE: You must click each training material to acknowledge that you've reviewed the require material.

Page | 29

10) The list items will display a green checkmark as you acknowledge reviewing of the required items.

| TRAINING MATERIALS * |                                    |  |  |  |  |
|----------------------|------------------------------------|--|--|--|--|
| Ø                    | Newly Contracted Provider Training |  |  |  |  |
| Ø                    | Cultural Competency                |  |  |  |  |
| Ð                    | Disability Awareness               |  |  |  |  |
| Ð                    | OneCare Model of Care              |  |  |  |  |
| Ð                    | Fraud, Waste, and About Training   |  |  |  |  |
| Ð                    | DEI Training                       |  |  |  |  |

11) Once you've reviewed all of the training materials, the attestation checkbox will activate. You must select the attestation checkbox in order to successfully submit the attestation.

#### ATTESTATION \*

CalOptima Health provided training on the above information and the resources available on CalOptima Health's website.

I attest that I have completed the Annual Provider Training.

12) Upon successful completion of the attestation, you can review the status of submitted attestations by clicking the magnifying glass icon on the right side of the search results list.

|   | Due Date   | Attestation<br>Status |   |
|---|------------|-----------------------|---|
| 5 | 08/15/2024 | Pending               |   |
| С | 07/29/2024 | Pending               |   |
| ) | 05/01/2024 | Submitted!            | Q |
|   | 04/22/2024 | Submitted             | Q |
| ) | 04/20/2024 | Submitted             | Q |
| 5 | 04/18/2024 | Submitted             | Q |

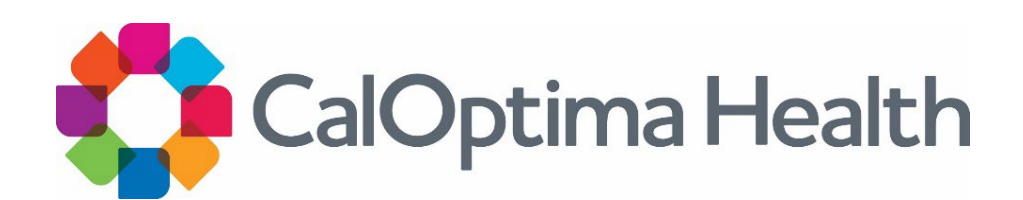